# Cisco Unified Communications Manager Express: SIP 実装ガイド

## 内容

概要 前提条件 要件 使用するコンポーネント 表記法 設定 ネットワーク図 システム設定 基本的なテレフォニー機能の設定 確認 トラブルシュート SIP IP Phone のダイヤル トーンが聞こえない IP Phone を最新のファームウェアにアップグレードできない 電話をプロビジョニングできない 関連情報

## <u>概要</u>

このドキュメントでは、SIP 電話を使用するスタンドアロンの Cisco Unified Communications Manager Express (CME)をセットアップする段階的な手順について説明します。このドキュメ ントでは、4 つの SIP 電話のある Cisco Unified Communications Manager Express システムの概 要、および Cisco Unified Communications Manager Express システムと SIP 電話をセットアップ するための設定について説明します。

注:このドキュメントでは、Cisco Unified Communications Manager ExpressとCisco Unity Expressの相互運用を可能にする設定手順について説明していますが、Cisco Unity Expressの設定 は、このドキュメントでは扱いません。Cisco Unified Communications Manager Express および Cisco Unity Express の設定については、「<u>Cisco CallManager Express/Cisco Unity Express の設</u> <u>定例」を参照してください。</u>

## <u>前提条件</u>

### <u>要件</u>

このドキュメントに特有の要件はありません。

<u>使用するコンポーネント</u>

このドキュメントの情報は、次のハードウェアのバージョンに基づくものです。

- Cisco Unified Communications Manager Express 4.2 および Cisco IOS<sup>® ソフトウェア</sup> リリース 12.4(11)XW2 を実行する Cisco 2801
- •9 ポート倍幅 10/100BASE-T イーサネット スイッチ HWIC
- Cisco 7970 IP Phone
- Cisco 3911 IP Phone

このドキュメントの情報は、次のファームウェア バージョンに基づくものです。

- 7970 IP Phone(SIP):SIP70.8-2-1S
- 3911 IP Phone (SIP) : SIP3951.8-0-2-9

それぞれの Cisco Unified Communications Manager Express バージョンの使用に適した SIP ファ ームウェアを決定するには、「<u>Cisco Unified CME および Cisco IOS ソフトウェア バージョン互</u> 換性マトリックス」を参照してください。Cisco Unified Communications Manager Express 4.2 が使用されているため、Cisco Unified Communications Manager Express 4.2 の仕様リンクを参 照してください。

SIP 電話ロードは次の場所からダウンロードできます。

- Software Download-Cisco IP Phone Firmware(登録ユーザ専用):7970 phoneの場合SIP
   Phoneロードcmterm-7970\_7971-sip.8-2-1.zipファイルをダウンロードし、そのファイルを
   TFTPフォルダに解凍します。
- Software Download-Cisco Unified SIP Phone 3911/51 Firmware (登録ユーザ専用):3911
   phoneの場合cmterm-3951-sip.8-0-2.zipファイルをダウンロードし、そのファイルをTFTPフォルダに解凍します。注: 3911 Phone と 3951 Phone は同じファームウェアを使用するため、ファイル名に 3951 Phone に関連する名前を付ける必要はありません。

両方の ZIP ファイルを TFTP フォルダに展開したら、すべてのファームウェア ファイルを TFTP サーバと Cisco Unified Communications Manager Express フラッシュにコピーします。フラッシ ュにすべてのファイルがコピーされていることを確認します。

SIP3951.8-0-2-9.loads SIP3951.8-0-2-9.zz DSP3951.0-0-0-1.zz BOOT3951.0-0-0-9.zz SIP70.8-2-1S.loads term70.default.loads term71.default.loads apps70.8-0-2-55.sbn cnu70.8-2-0-55.sbn dsp70.8-2-0-55.sbn jar70.sip.8-0-2-25.sbn

このドキュメントの情報は、特定のラボ環境にあるデバイスに基づいて作成されました。このド キュメントで使用するすべてのデバイスは、初期(デフォルト)設定の状態から起動しています 。対象のネットワークが実稼働中である場合には、どのようなコマンドについても、その潜在的 な影響について確実に理解しておく必要があります。

#### <u>表記法</u>

ドキュメント表記の詳細については、『<u>シスコ テクニカル ティップスの表記法</u>』を参照してくだ さい。

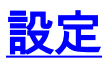

このセクションでは、このドキュメントで説明する機能を設定するために必要な情報を提供して います。

次の表では、この設定で使用するアドレッシング方式について説明します。

| 目的 VLA N           |     | Network           |                     | インター<br>フェイス                  |            | インター<br>アドレス | フェイス          |         |
|--------------------|-----|-------------------|---------------------|-------------------------------|------------|--------------|---------------|---------|
| 音声                 | 192 |                   | 192.168.1<br>0.0/24 |                               | VLAN 192   |              | 192.168.      | 10.1/24 |
| Data               | 100 |                   | 10.10.10.0<br>/24   |                               | VLAN 100   |              | 10.10.10.1/24 |         |
| プロトコ<br>ル          |     | <b>電</b> 話タ<br>イプ |                     | 内線番号<br>(Extension<br>Number) |            | 外線電話番号マスク    |               |         |
| SIP                |     | 7970              |                     | 101                           |            | 4085251001   |               |         |
| SIP                |     | 7970              |                     | 102                           |            | 4085251002   |               |         |
| SIP :              |     | 3911              |                     | 103                           |            | 4085251003   |               |         |
| SIP 3911           |     | 1                 | 104                 |                               | 4085251004 |              |               |         |
| ボイスメールのパ<br>イロット番号 |     |                   | 100                 |                               | AA<br>ト    | パイロッ         | 110           |         |
| MWI On             |     |                   | 800                 |                               | MW         | 'l Off       | 801           |         |

**注:このセクシ**ョンで使用されているコマンドの詳細については、を参照してください。

## <u>ネットワーク図</u>

このドキュメントでは、次のネットワーク セットアップを使用します。

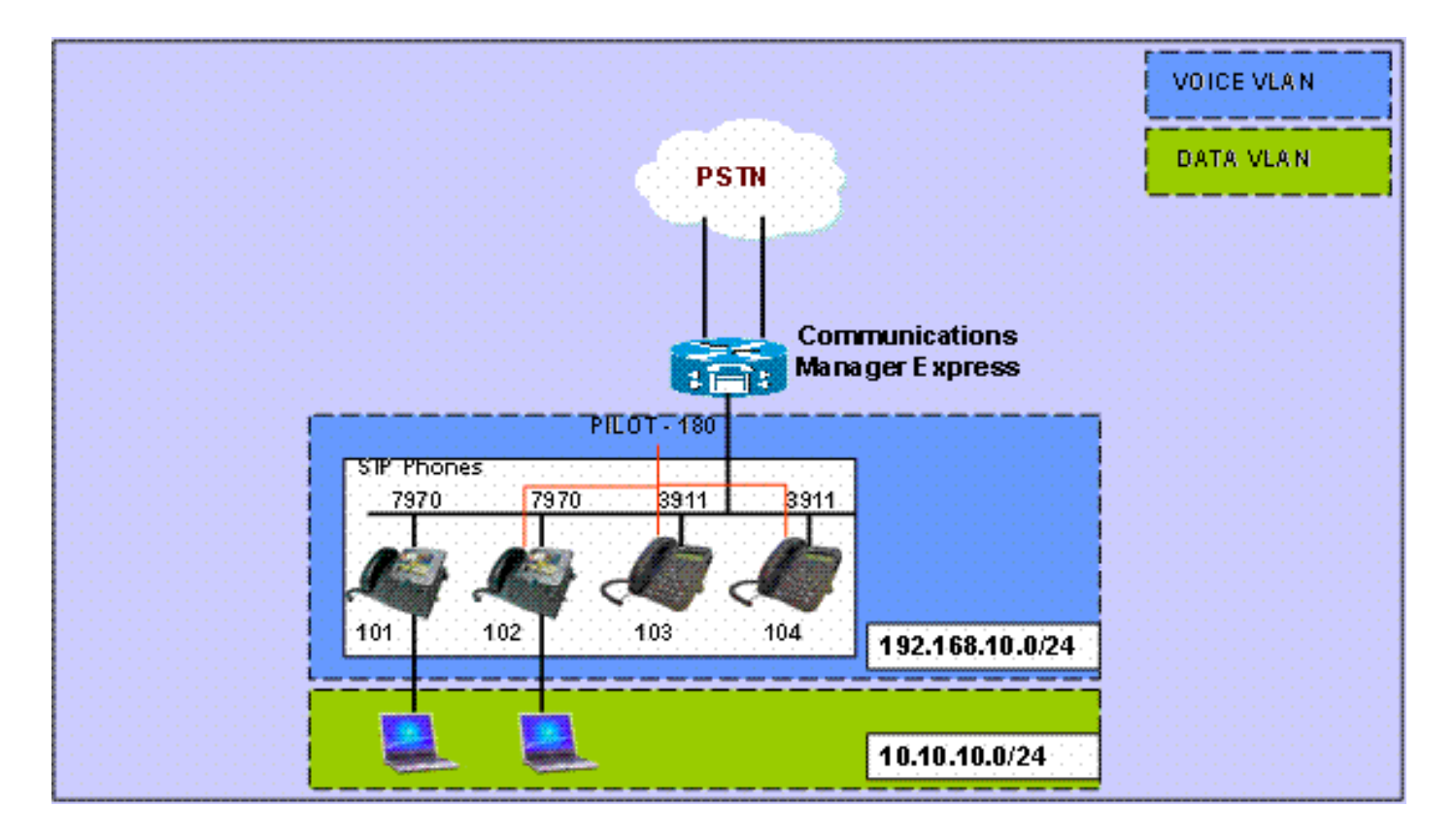

### <u>システム設定</u>

このドキュメントでは、次の構成を使用します。

[DHCPの設定(Configure DHCP)]

2 つの DHCP プールをそれぞれ設定する必要があります。IP Phone では音声 DHCP プールを使用し、PC ではデータ DHCP プールを使用します。IP Phone では、TFTP サーバの IP アドレス を提供するために DHCP オプション 150 を使用する必要があります。

いずれかのプールにスタティック IP アドレスのあるデバイスが存在する場合、これらのアドレス はアドレッシングの衝突を避けるため、DHCP プールから除外されます。show ip dhcp binding コマンドを使用すると、IP Phone と PC がルータからどのアドレスを受信するかを検証できます 。

#### DHCP 設定。

```
ip dhcp excluded-address 10.10.10.1 10.10.10.10
ip dhcp excluded-address 192.168.10.1 192.168.10.10
!
ip dhcp pool data
    network 10.10.10.0 255.255.255.0
    default-router 10.10.10.1
!
ip dhcp pool voice
    network 192.168.10.0 255.255.255.0
    option 150 ip 192.168.10.1
    default-router 192.168.10.1
```

FastEthernet インターフェイスとスイッチポートの設定

このセクションでは、データおよび音声 VLAN のための VLAN インターフェイスを設定し、個々 の VLAN に対してスイッチポートを指定します。

**注**:VLANを設定する前に、次のコマンドを使用して、前のVLANをVLANデータベースに追加し てください。

#### FastEthernet インターフェイスとスイッチポートの設定

CME-SIP#vlan database
% Warning: It is recommended to configure VLAN from
config mode,
 as VLAN database mode is being deprecated. Please
consult user
 documentation for configuring VTP/VLAN in config mode.
CME-SIP(vlan)#vlan 100
VLAN 100 modified:
CME-SIP(vlan)#vlan 192
VLAN 192 modified:
CME-SIP(vlan)#exit
APPLY completed.
Exiting....
CME-SIP#

スイッチポートは音声 VLAN とデータ VLAN の両方に接続するように設定します。IP Phone は 自動的に、スイッチポートに直接接続されている音声 VLAN および PC に指定されるか、または 、データ VLAN に指定されている IP Phone 上のスイッチポートに接続されている音声 VLAN お よび PC に指定されます。

| DHCP 設定。                                                                                                    |
|----------------------------------------------------------------------------------------------------|
|                                                                                                    |
| <pre>interface FastEthernet0/3/0 description 7970 Phone switchport trunk native vlan 100 switchport mode trunk switchport voice vlan 192 spanning-tree portfast</pre>     |
| !                                                                                                    |
| description 7970 Phone<br>switchport trunk native vlan 100<br>switchport mode trunk<br>switchport voice vlan 192<br>spanning-tree portfast                                |
| !                                                                                                    |
| <pre>interface FastEthernet0/3/2 description 3911 Phone switchport trunk native vlan 100 switchport mode trunk switchport voice vlan 192 spanning-tree portfast</pre>     |
| !                                                                                                    |
| <pre>interface FastEthernet0/3/3 description 3911 Phone switchport trunk native vlan 100 switchport mode trunk switchport voice vlan 192 spanning-tree portfast ! !</pre> |

```
interface Vlan100
description Data VLAN
ip address 10.10.10.1 255.255.255.0
!
interface Vlan192
description Voice VLAN
ip address 192.168.10.1 255.255.255.0
```

#### <u>TFTP の設定</u>

この設定によって、Cisco Unified Communications Manager Express がファームウェア上の IP Phone として機能します。

注:この設定は必須です。

| TFTP の設定    | ŧ                            |
|-------------|------------------------------|
|             |                              |
| tftp-server | flash:SIP3951.8-0-2-9.loads  |
| tftp-server | flash:SIP3951.8-0-2-9.zz     |
| tftp-server | flash:DSP3951.0-0-0-1.zz     |
| tftp-server | flash:BOOT3951.0-0-0-9.zz    |
| tftp-server | flash:SIP70.8-2-1S.loads     |
| tftp-server | flash:term70.default.loads   |
| tftp-server | flash:term71.default.loads   |
| tftp-server | flash:apps70.8-0-2-55.sbn    |
| tftp-server | flash:cnu70.8-2-0-55.sbn     |
| tftp-server | flash:cvm70.sip.8-2-0-55.sbn |
| tftp-server | flash:dsp70.8-2-0-55.sbn     |
| tftp-server | flash:jar70.sip.8-0-2-25.sbn |

基本的なテレフォニー機能の設定

音声サービス パラメータの設定

SIP から SIP エンドポイントへのコールを許可するシステムを設定し、SIP レジストラを有効に します。

注:この設定は必須です。

音声サービス パラメータの設定 voice service voip allow-connections sip to sip !--- Enable SIP to SIP calls. sip registrar server expires max 1200 min 300 !--- Enable Cisco IOS SIP registrar.

<u>音声レジスタ グローバル パラメータの設定</u>

ここでは、音声レジスタ グローバル パラメータを設定します。

**注**:SIPの音声レジスタグローバル設定は、SCCP電話機のテレフォニーサービス設定パラメータ に似ています。

#### 注:この設定は必須です。

| 音声レジスタ グローバル パラメータの設定                                           |
|-----------------------------------------------------------------|
|                                                                 |
| voice register global                                           |
| mode cme                                                        |
| ! Set Cisco IOS SIP registrar to CME mode. source-              |
| address 192.168.10.1 port 5060 ! Set the source                 |
| address for phone registration. max-dn 20 ! Set max             |
| extensions. max-pool 10 ! Set max phones. load 7970             |
| SIP7 SIP70.8-2-1S ! Specify phone loads for each                |
| phone type. load 3911 SIP3951.8-0-2-9 ! Specify phone           |
| <i>loads for each phone type.</i> authenticate register !       |
| Set authentication for phone registration. authenticate         |
| realm cisco.com tftp-path flash: ! Specify path for             |
| <i>tftp files.</i> create profile <i>! Create configuration</i> |
| files for all phones. dialplan-pattern 1 4085251                |
| extension-length 3 ! Configure dial-plan pattern for            |
| the system.                                                     |

SIPプロトコルを使用してIP PhoneをCisco Unified Communications Manager <u>Express(CME)に登</u> 録する手順を説明したシスコサポートコミュニティのビデオへのリンクを次に示します。

### <u>CUCME での SIP プロトコルを使用した 79xx シリーズ IP Phone の登録</u>

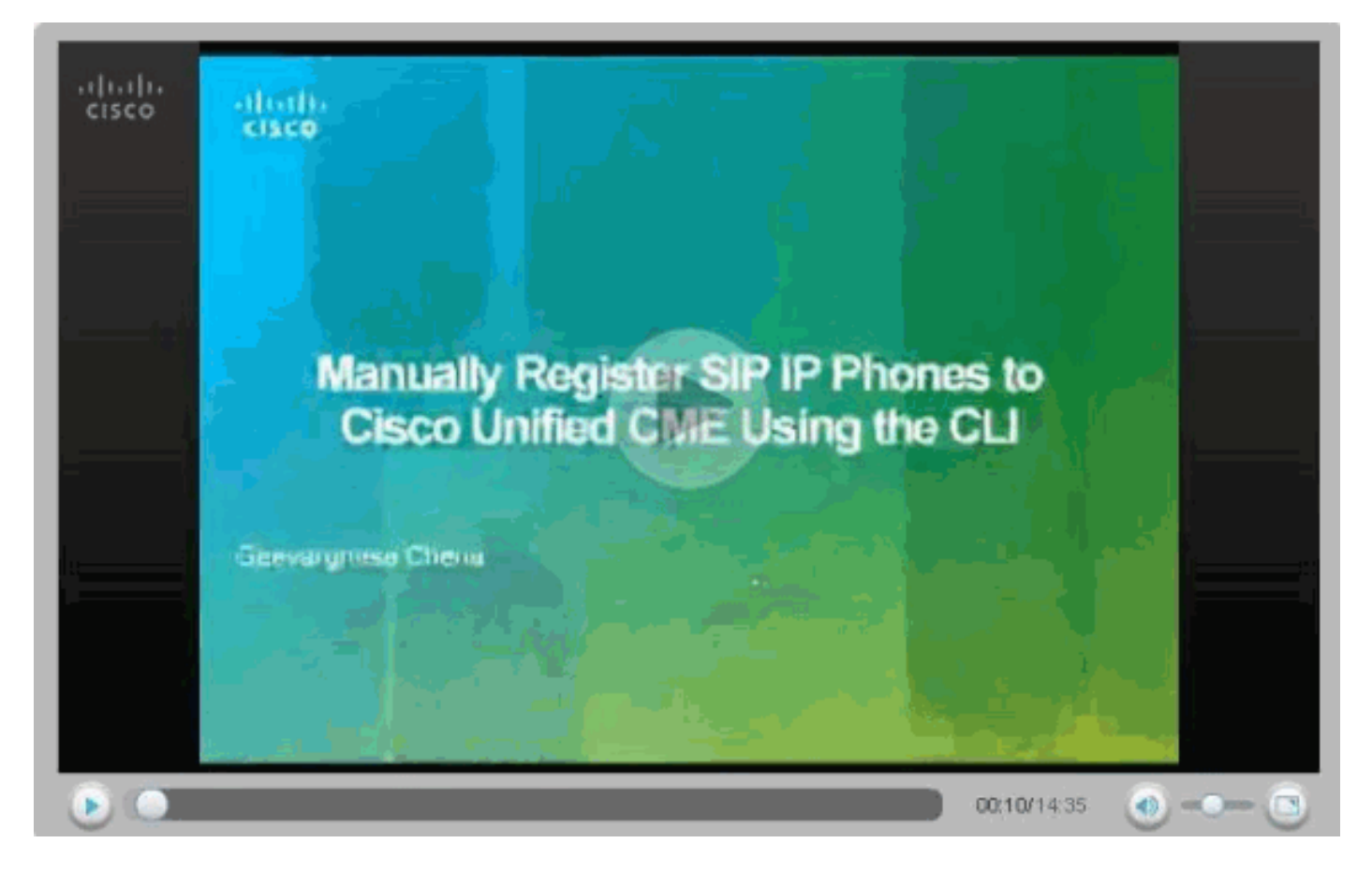

#### Cisco Unity Express への接続の設定

Cisco Unity Express との相互運用に必要なダイヤルピアと MWI ephone-dns を設定します。 Cisco Unified Communications Manager Express を Cisco Unity Express と相互運用するには、バ ックツーバック ユーザ エージェント(B2BUA)として SIP Cisco Unified Communications Manager Express を設定する必要があります。つまり、すべてのシグナリングおよび RTP スト リームが Cisco Unified Communications Manager Express を経由することになります。この設定 は、Cisco Unity Express への接続を有効化するために必要なものです。

Cisco Unity Express の接続設定

| dial-peer voice 2 voip                                          |
|-----------------------------------------------------------------|
| destination-pattern 1.0                                         |
| ! Specify destination-pattern to reach CUE VM and AA.           |
| <pre>session target ipv4:10.1.10.1 ! Configure IP address</pre> |
| to reach Cisco Unity Express. session protocol sipv2            |
| dtmf-relay sip-notify ! Configure DTMF method to                |
| communicate with Cisco Unity Express. b2bua ! Enable            |
| B2BUA for Cisco Unified Communications Manager Express          |
| ! for calls to Cisco Unity Express. codec g711ulaw no           |
| vad                                                             |

SIP 電話の MWI を有効にするために、Cisco Unity Express MWI のアウトコールのサポートを確 立します。

| Cisco Unity Express MWI の設定 |
|-----------------------------|
|                             |
| ephone-dn 11                |
| number 800                  |
| mwi on                      |
| !                           |
| ephone-dn 12                |
| number 801                  |
| mwi off                     |

#### 内線番号とパラメータの設定

音声レジスタ DN を設定し、ephone の内線番号を作成します。前のネットワーク トポロジでは、ここに示す 4 つの内線番号を作成する必要があります。

注:この設定は必須です。

| 内線番号の設定                                                  |
|----------------------------------------------------------|
|                                                          |
| voice register dn 1                                      |
| name Phone1                                              |
| ! Set display name. label 4085251001 ! Set display       |
| label. number 101 ! Set extension number. call-          |
| forward b2bua noan 100 timeout 20 ! Configure call       |
| forward noan to voicemail pilot. call-forward b2bua busy |
| 100 timeout 20 ! Configure call forward busy to          |
| voicemail pilot. allow watch ! Allow this number to      |
| be watched (presence). ! voice register dn 2 name Phone2 |
| label 4085251002 number 102 call-forward b2bua noan 100  |
| timeout 20 ! Configure call forward noan to voicemail    |
| <i>pilot.</i> call-forward b2bua busy 100 timeout 20 !   |
| Configure call forward busy to voicemail pilot. allow    |
| watch ! voice register dn 3 name Phone3 label 4085251003 |
| number 103 call-forward b2bua noan 100 timeout 20 !      |
| Configure call forward noan to voicemail pilot. call-    |
| forward b2bua busy 100 timeout 20 ! Configure call       |
| forward busy to voicemail pilot. allow watch ! voice     |
| register dn 4 name Phone4 label 4085251004 number 104    |

call-forward b2bua noan 100 timeout 20 !--- Configure call forward noan to voicemail pilot. call-forward b2bua busy 100 timeout 20 !--- Configure call forward busy to voicemail pilot. allow watch

#### SIP 電話の設定

それぞれの SIP 電話に音声レジスタ プール パラメータを設定します。

注:SIP電話の音声レジスタプールは、SCCP電話のephoneと同じです。

注:この設定は必須です。

#### 音声レジスタ プール パラメータの設定

voice register pool 3
id mac 001A.A11B.500E
!--- Specify phone mac-address. type 3911 !--- Specify
phone type. number 1 dn 3 !--- Assign button 1 dn tag 3.
dtmf-relay sip-notify !--- Configure dtmf-relay sipnotify to work !--- with Cisco Unity Express. codec
g711ulaw !--- Specify codec. username user1 password
cisco !--- Configure username and password for SIP
registrar.

**注:DTMFの複数の方式**は、音声レジスタプールで設定できますが、Cisco Unity Expressにボイ スメールボックスがあるSIP電話機ごとに、**dtmf-relay sip-notifyを設定します**。

#### 高度なパラメータの設定

このセクションでは、話中ランプ フィールド(BLF)ステータスでのプレゼンスなど、SIP 電話 の高度なパラメータを設定します。BLF でのプレゼンスでは、SCCP 電話または SIP 電話で別の SIP 内線番号のステータスを監視し、電話間のプレゼンスを有効にします。

注:これはオプションの設定です。

このような電話機では、Cisco Unified Communications Manager Express の SIP プレゼンス サービスをサポートしています。

#### 制約事項

BLF Call-List

Supported only on Cisco Unified IP Phone 7941G, 7941GE, 7961G, 7961GE, 7970G, and 7971GE. **BLF Speed-Dial** 

Supported only on Cisco Unified IP Phone 7941G, 7941GE, 7961G, 7961GE, 7970G, and 7971GE. 内部回線に関するプレゼンスの有効化

内部ウォッチャおよび SIP トランクからの着信プレゼンス要求をルータが受け付けられるように するには、次の手順を実行します。

- 2. configure terminal
- 3. sip-ua
- 4. presence enable
- 5. exit
- 6. presence
- 7. max-subscription number
- 8. presence call-list

9. end

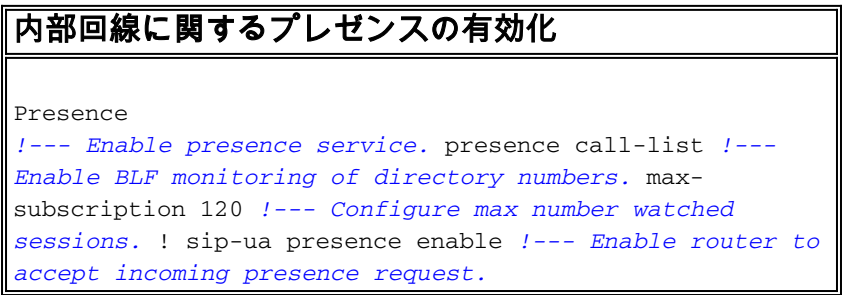

#### ディレクトリ番号ウォッチの有効化

ディレクトリ番号に関連付けられた回線を、Cisco Unified Communications Express ルータに登録された電話機でモニタできるようにするには、次の手順を実行します。回線はプレゼンティティとして有効にされ、電話機は BLF コール リストおよび BLG スピード ダイヤルの機能により、その回線ステータスに登録できます。回線をモニタできる電話機のタイプに関して制約事項はありません。サポートされる音声ゲートウェイ上のアナログ電話機または任意の IP Phone の任意の回線をプレゼンティティにすることができます。

- 1. enable
- 2. configure terminal
- 3. voice register dn dn-tag
- 4. number number
- 5. allow watch
- 6. end

#### ディレクトリ番号ウォッチの有効化

voice register dn 1
number 101
allow watch
!--- Allow this number to be watched. name Phone1 label
4085251001

**注:監視する**必要がある内線番号ごとに、この設定を繰り返します。この手順は、最初に音声レジスタ DN を設定したときに完了しています。

SIP 電話でのスピード ダイヤルおよびコール リストの BLF ステータスのモニタリングの有効化

BLF スピード ダイヤルおよび BLF コール リストのプレゼンス機能により、ウォッチャは内部お よび外部ディレクトリ番号(プレゼンティティ)に関連付けられた回線のステータスをモニタで きます。SIP 電話の BLF 通知機能を有効にするには、次の手順を実行します。

- 1. enable
- 2. configure terminal
- 3. voice register pool pool-tag
- 4. number tag dn dn-tag
- 5. blf-speed-dial tag number label string
- 6. presence call-list

- 7. exit
- 8. voice register global
- 9. mode cme
- 10. create profile
- 11. restart

12. end

#### SIP 電話でのスピード ダイヤルおよびコール リストの BLF ステータスのモニタリングの有効化

```
voice register pool 1
id mac 0016.47CD.9BD7
type 7970
number 1 dn 1
presence call-list
!--- Enable this phone to have presence call list. dtmf-
relay sip-notify username user1 password cisco codec
g711ulaw blf-speed-dial 2 102 label "Phone2" !--- Enable
this line to monitor extension 1002. blf-speed-dial 3
103 label "3911-1" !--- Enable this line to monitor
extension 1003. blf-speed-dial 4 104 label "3911-2" !---
Enable this line to monitor extension 1004.
```

注: SIP 電話の設定を変更するときは、必ず restart を実行してください。

**注:SIPプレゼンスサ**ービスの設定<u>の詳細については、『プレゼンスサービスの設定</u>方法』を参 照してください。

#### パラレル ハント グループの設定

このセクションでは、内線番号 102、103、104 がパラレル ハント グループに指定されています 。パラレル ハント グループは、グループ内のすべてのメンバーに対して同時に呼出音を発するハ ント グループです。

パラレル ハント グループの設定

voice hunt-group 1
pilot 180
!--- Configure Hunt group pilot number. list 102, 103,
104 !--- Specify members in hunt-group. final 100 !--Specify final number as Voicemail Pilot.

CME- SIP 導入:サンプル コンフィギュレーション

ここでは、SIP 電話を使用するスタンドアロンの Cisco Unified Communications Manager Express をセットアップする完全なサンプル コンフィギュレーションについて説明します。

### CME- SIP 導入:サンプル コンフィギュレーション

| CME-SIP# <b>show version</b>                         |
|------------------------------------------------------|
| Cisco IOS Software, 2801 Software (C2801-IPVOICE-M), |
| Version 12.4(11)XW2, RELEASE SOFTWARE (fc1)          |
| Technical Support: http://www.cisco.com/techsupport  |
| Copyright (c) 1986-2007 by Cisco Systems, Inc.       |
| Compiled Mon 02-Jul-07 19:10 by prod_rel_team        |

ROM: System Bootstrap, Version 12.3(8r)T6, RELEASE

```
SOFTWARE (fc1)
CME-SIP uptime is 18 hours, 55 minutes
System returned to ROM by reload at 17:01:34 UTC Wed Oct
3 2007
System image file is "flash:c2801-ipvoice-mz.124-
11.XW2.bin"
Cisco 2801 (revision 4.1) with 235520K/26624K bytes of
memory.
Processor board ID FHK084510HS
11 FastEthernet interfaces
1 terminal line
2 Voice FXO interfaces
3 DSPs, 48 Voice resources
1 cisco service engine(s)
DRAM configuration is 64 bits wide with parity disabled.
191K bytes of NVRAM.
62720K bytes of ATA CompactFlash (Read/Write)
Configuration register is 0x2102
CME-SIP#show running-config
Building configuration...
Current configuration : 6227 bytes
1
version 12.4
service timestamps debug datetime msec
service timestamps log datetime msec
no service password-encryption
hostname CME-SIP
1
boot-start-marker
boot-end-marker
!
logging buffered 999999
no logging console
enable password cisco
1
no aaa new-model
ip cef
Ţ
1
no ip dhcp use vrf connected
ip dhcp excluded-address 10.10.10.1 10.10.10.10
ip dhcp excluded-address 192.168.10.1 192.168.10.10
1
ip dhcp pool data
  network 10.10.10.0 255.255.255.0
   default-router 10.10.10.1
1
ip dhcp pool voice
  network 192.168.10.0 255.255.255.0
  option 150 ip 192.168.10.1
   default-router 192.168.10.1
!
no ip domain lookup
multilink bundle-name authenticated
!
!
```

1

```
voice service voip
allow-connections sip to sip
sip
 registrar server expires max 1200 min 300
!
!
voice register global
mode cme
source-address 192.168.10.1 port 5060
max-dn 20
max-pool 10
load 7970 SIP70.8-2-1S
load 3911 SIP3951.8-0-2-9
authenticate register
authenticate realm cisco.com
voicemail 100
tftp-path flash:
create profile sync 0000589556325309
!
voice register dn 1
number 101
call-forward b2bua noan 100 timeout 20
allow watch
name Phone1
label 4085251001
!
voice register dn 2
number 102
call-forward b2bua noan 100 timeout 20
allow watch
name Phone2
label 4085251002
!
voice register dn 3
number 103
call-forward b2bua noan 100 timeout 20
allow watch
name Phone3
label 4085251003
1
voice register dn 4
number 104
call-forward b2bua noan 100 timeout 20
allow watch
name Phone4
label 4085251004
1
voice register pool 1
id mac 0016.47CD.9BD7
type 7970
number 1 dn 1
presence call-list
dtmf-relay sip-notify
username user1 password cisco
codec g711ulaw
blf-speed-dial 2 102 label "Phone2"
blf-speed-dial 3 103 label "3911-1"
blf-speed-dial 4 104 label "3911-2"
voice register pool
                     2
id mac 0014.6948.1D52
```

```
type 7970
 number 1 dn 2
 dtmf-relay sip-notify
username user2 password cisco
codec g711ulaw
!
voice register pool 3
id mac 001A.A11B.4FCE
 type 3911
number 1 dn 3
 dtmf-relay sip-notify
username user3 password cisco
codec g711ulaw
!
voice register pool 4
 id mac 001A.A11B.500E
 type 3911
number 1 dn 4
dtmf-relay sip-notify
username user4 password cisco
codec g711ulaw
!
voice hunt-group 1 parallel
final 100
list 102,103,104
pilot 180
1
!
!
1
voice-card 0
!
!
1
archive
log config
hidekeys
1
interface Loopback0
ip address 10.1.10.2 255.255.255.0
!
interface FastEthernet0/0
no ip address
 shutdown
 duplex auto
speed auto
1
interface Service-Engine0/0
ip unnumbered Loopback0
service-module ip address 10.1.10.1 255.255.255.0
service-module ip default-gateway 10.1.10.2
1
interface FastEthernet0/1
no ip address
shutdown
duplex auto
speed auto
1
interface FastEthernet0/3/0
description 7970 Phone
 switchport trunk native vlan 100
 switchport mode trunk
```

```
switchport voice vlan 192
spanning-tree portfast
interface FastEthernet0/3/1
description 7970 Phone
switchport trunk native vlan 100
switchport mode trunk
switchport voice vlan 192
spanning-tree portfast
interface FastEthernet0/3/2
description 3911 Phone
switchport trunk native vlan 100
switchport mode trunk
switchport voice vlan 192
spanning-tree portfast
interface FastEthernet0/3/3
description 3911 Phone
switchport trunk native vlan 100
switchport mode trunk
switchport voice vlan 192
spanning-tree portfast
interface FastEthernet0/3/4
description Phone
switchport trunk native vlan 100
switchport mode trunk
switchport voice vlan 192
spanning-tree portfast
interface FastEthernet0/3/5
description Phone
switchport trunk native vlan 100
switchport mode trunk
switchport voice vlan 192
spanning-tree portfast
interface FastEthernet0/3/6
description Phone
switchport access vlan 192
switchport trunk native vlan 100
switchport mode trunk
switchport voice vlan 192
spanning-tree portfast
interface FastEthernet0/3/7
description Phone
switchport access vlan 192
switchport trunk native vlan 100
switchport mode trunk
switchport voice vlan 192
spanning-tree portfast
interface FastEthernet0/3/8
switchport access vlan 192
1
interface Vlan1
no ip address
1
interface Vlan100
ip address 10.10.10.1 255.255.255.0
1
interface Vlan192
```

```
ip address 192.168.10.1 255.255.255.0
ip route 10.1.10.1 255.255.255.255 Service-Engine0/0
1
1
ip http server
!
1
1
tftp-server flash:BOOT3951.0-0-0-9.zz
tftp-server flash:SIP3951.8-0-2-9.zz
tftp-server flash:DSP3951.0-0-0-1.zz
tftp-server flash:SIP3951.8-0-2-9.loads
tftp-server flash:SIP70.8-2-1S.loads
tftp-server flash:term70.default.loads
tftp-server flash:term71.default.loads
tftp-server flash:apps70.8-0-2-55.sbn
tftp-server flash:cnu70.8-2-0-55.sbn
tftp-server flash:cvm70.sip.8-2-0-55.sbn
tftp-server flash:dsp70.8-2-0-55.sbn
tftp-server flash:jar70.sip.8-0-2-25.sbn
!
control-plane
1
voice-port 0/1/0
voice-port 0/1/1
1
dial-peer voice 2 voip
description ** cue voicemail pilot number **
translation-profile outgoing PSTN_CallForwarding
destination-pattern 100
b2bua
session protocol sipv2
session target ipv4:10.1.10.1
dtmf-relay sip-notify
codec g711ulaw
no vad
1
dial-peer voice 3 voip
description ** cue auto attendant number **
translation-profile outgoing PSTN_CallForwarding
destination-pattern 110
b2bua
session protocol sipv2
session target ipv4:10.1.10.1
dtmf-relay sip-notify
codec g711ulaw
no vad
1
ļ
presence
presence call-list
max-subscription 120
sip-ua
presence enable
```

```
telephony-service
max-ephones 24
max-dn 72
 ip source-address 10.100.100.10 port 2000
 system message CME1
 time-zone 5
 voicemail 100
max-conferences 8 gain -6
 call-forward pattern .T
web admin system name cisco secret 5
$1$4FC/$CMer08o/KELF1VrhL5QR00
dn-webedit
 time-webedit
 transfer-system full-blind
 transfer-pattern 9.T
!
ephone-dn 11
number 800
mwi on
!
!
ephone-dn 12
number 801
mwi off
1
!
line con 0
line aux 0
line 66
no activation-character
no exec
 transport preferred none
 transport input all
transport output pad telnet rlogin lapb-ta mop udptn
v120
line vty 0 4
password cisco
login
1
scheduler allocate 20000 1000
end
CME-SIP#
```

## <u>確認</u>

現在、この設定に使用できる確認手順はありません。

# <u>トラブルシュート</u>

ここでは、設定のトラブルシューティングに使用できる情報を示します。

### <u>SIP IP Phone のダイヤル トーンが聞こえない</u>

SIP IP Phones でダイヤル トーンが聞こえない主な原因は、別の電話機が同じ内線番号を使用し ているためです。Cisco Unified Communications Manager Express 4.2 以降、SIP 電話では共有回 線はサポートされなくなりました。このため、SIP 電話では、複数の電話機で同じ内線番号を共 有できなくなりました。また、SIP 電話が正しい内線番号でプロビジョニングされていることを 確認します。

この問題を解決するには、次のことを確認します。

- SIP 電話に内線番号が設定されており、SIP 電話機に内線番号が表示されている。
  - •同じ内線番号で別の SIP 電話または SCCP 電話が設定されていない。

IP Phone を最新のファームウェアにアップグレードできない

電話をアップグレードできない主な原因として、Cisco Unified Communications Manager Express フラッシュ上にファームウェア ファイルが見つからない、あるいは **tftp-server コマンド がないことが考えられます。** 

この問題を解決するには、次の手順を実行します。

- 必要なファームウェア ファイルがフラッシュに保存されていることを確認します。dir flash: コマンドを実行してファイルのフラッシュを確認します。
- 正しいファームウェアを反映するように OS79XX.TXT 79XX Phone によってこのファイルがチェックされると、該当するファームウェアがロードされ、SCCP から SIP に変更されます。
- ・正しい tftp-server ステートメントがそれぞれのファームウェア ファイルに追加されたことを 確認します。「TFTP の設定」セクションを参照してください。

トラブルシューティングをさらに行うには、これらのデバッグを収集し、この電話機が Cisco Unified Communications Manager Express フラッシュから適切な電話ロードを取得できるかどう かを確認します。

Debug tftp events

<u>電話をプロビジョニングできない</u>

電話をプロビジョニングできない主な原因には、電話機に正しい IP アドレスと TFTP サーバ オ プションが設定されていないことが考えられます。

- 電話機が IP アドレスと正しい TFTP サーバ IP アドレスを受信しているかどうかを確認します。
- 正しい voice register global コマンドがすべて追加されていることを確認します。「<u>音声レジ</u> スタ グローバル パラメータの設定」セクションを参照してください。
- それぞれの音声レジスタ プールの設定で、正しい MAC アドレスを使用していることを確認します。

## <u>関連情報</u>

- <u>Cisco Unified SIP Phone 3911</u>
- <u>Cisco Unified Communications Manager Express システム アドミニストレータ ガイド</u>
- <u>Cisco Unified CME のドキュメント</u>
- <u>音声に関する技術サポート</u>

- ・
   音声とユニファイドコミュニケーションに関する製品サポート
- Cisco IP Telephony のトラブルシューティング
- ・ <u>テクニカル サポートとドキュメント Cisco Systems</u>